| Fenêtre           | Explorateur       |
|-------------------|-------------------|
| Pour l'animateur  | Pour le stagiaire |
| Cours 2004 02.doc |                   |

1. Ouvrez " l'Explorateur Windows " par un double clic sur son lcône du bureau

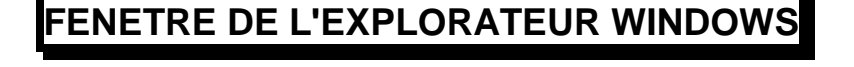

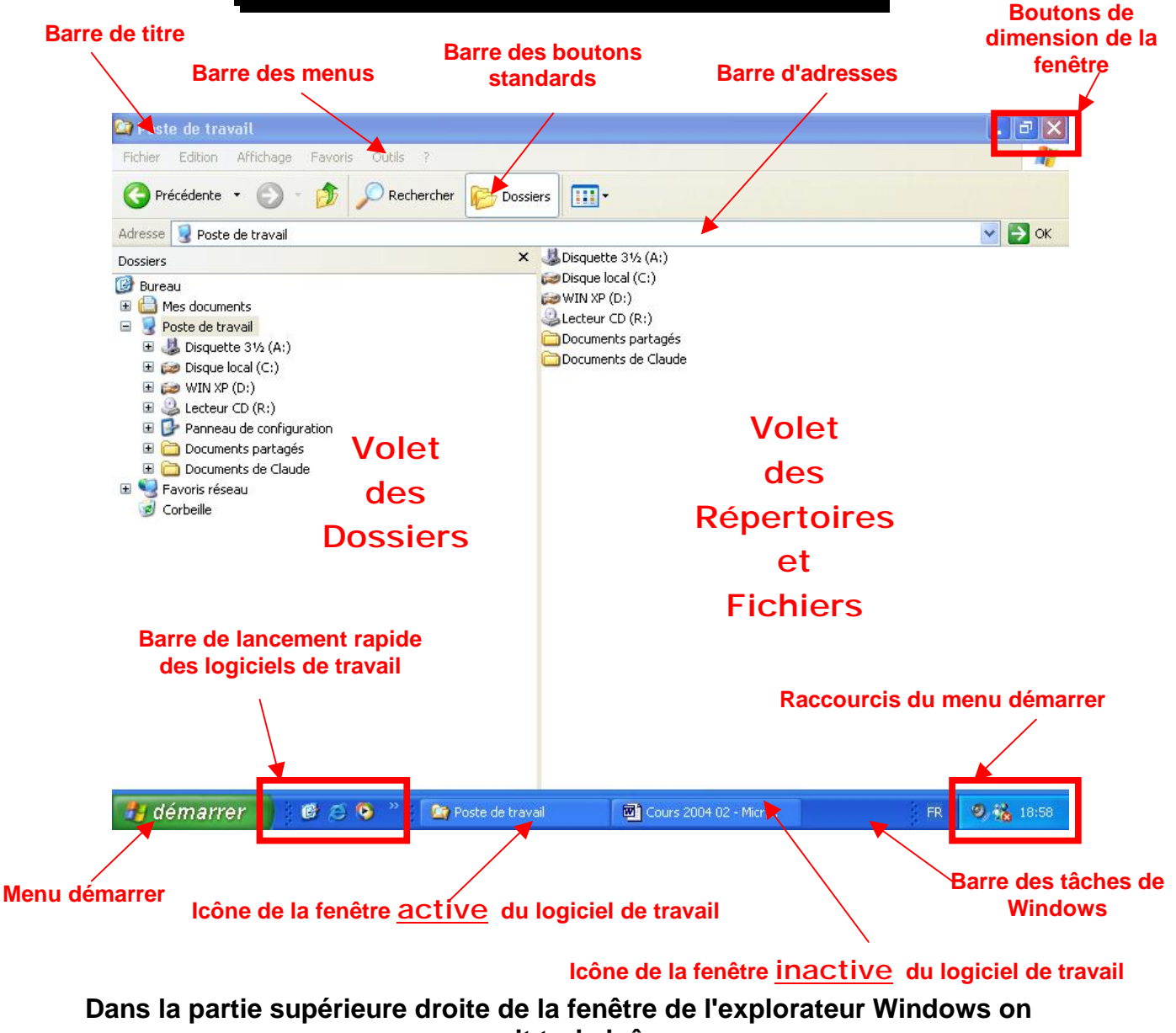

aperçoit trois icônes

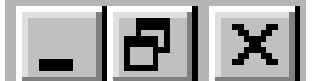

2. Celui de gauche sert à réduire la fenêtre en Icône dans la barre des tâches ( la fenêtre n'est plus visible mais reste active son Icône est placée sur la barre des tâches de Windows )

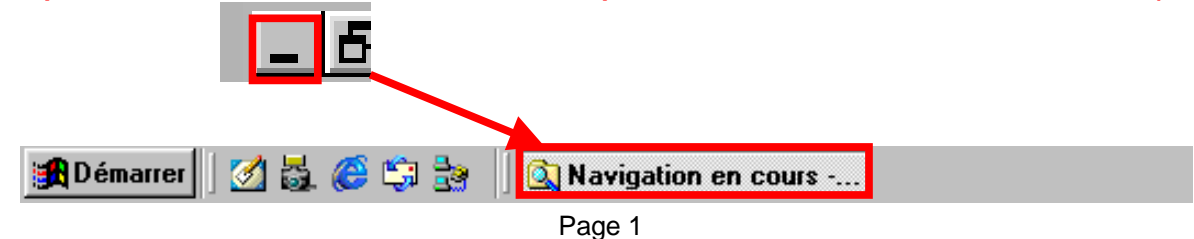

3. Celui du centre sert à restaurer la dimension de la fenêtre ( la fenêtre est réduite mais reste active ) L'icône prend alors

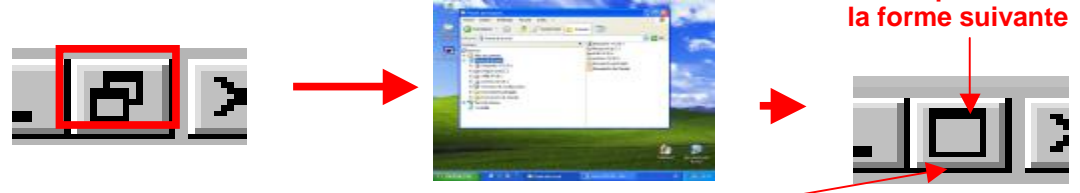

Pour revenir à une fenêtre maximale Cliquez sur l'icône Agrandir, il reprend sa forme initiale

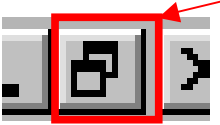

On peut aussi redimensionner une fenêtre à l'aide de la souris

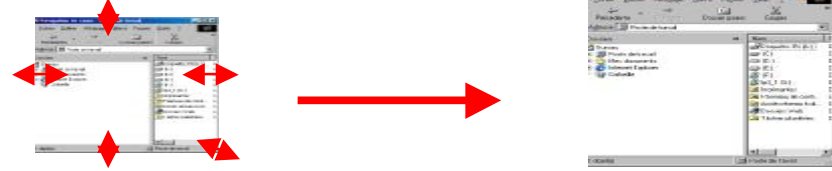

4. Celui de droite ferme la fenêtre (La fenêtre n'est plus active ni visible).

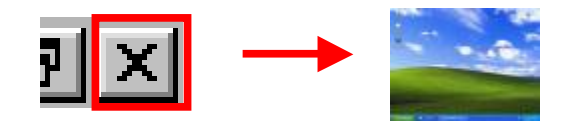

5. Dans la partie **gauche** de la fenêtre de l'explorateur Windows nous voyons différents **répertoires** ainsi que les icônes des **lecteurs internes** 

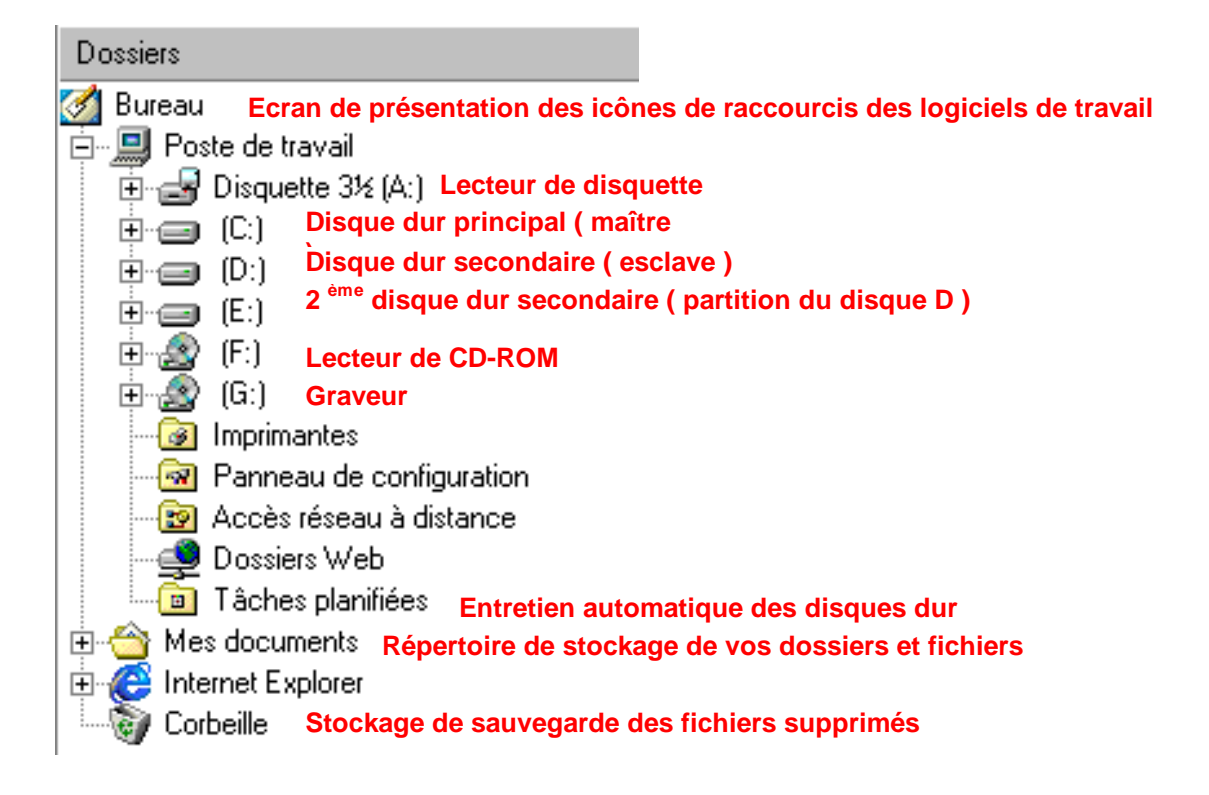

6. Dans la partie droite de la fenêtre de l'explorateur Windows nous voyons différents dossiers, sous répertoires, et fichiers

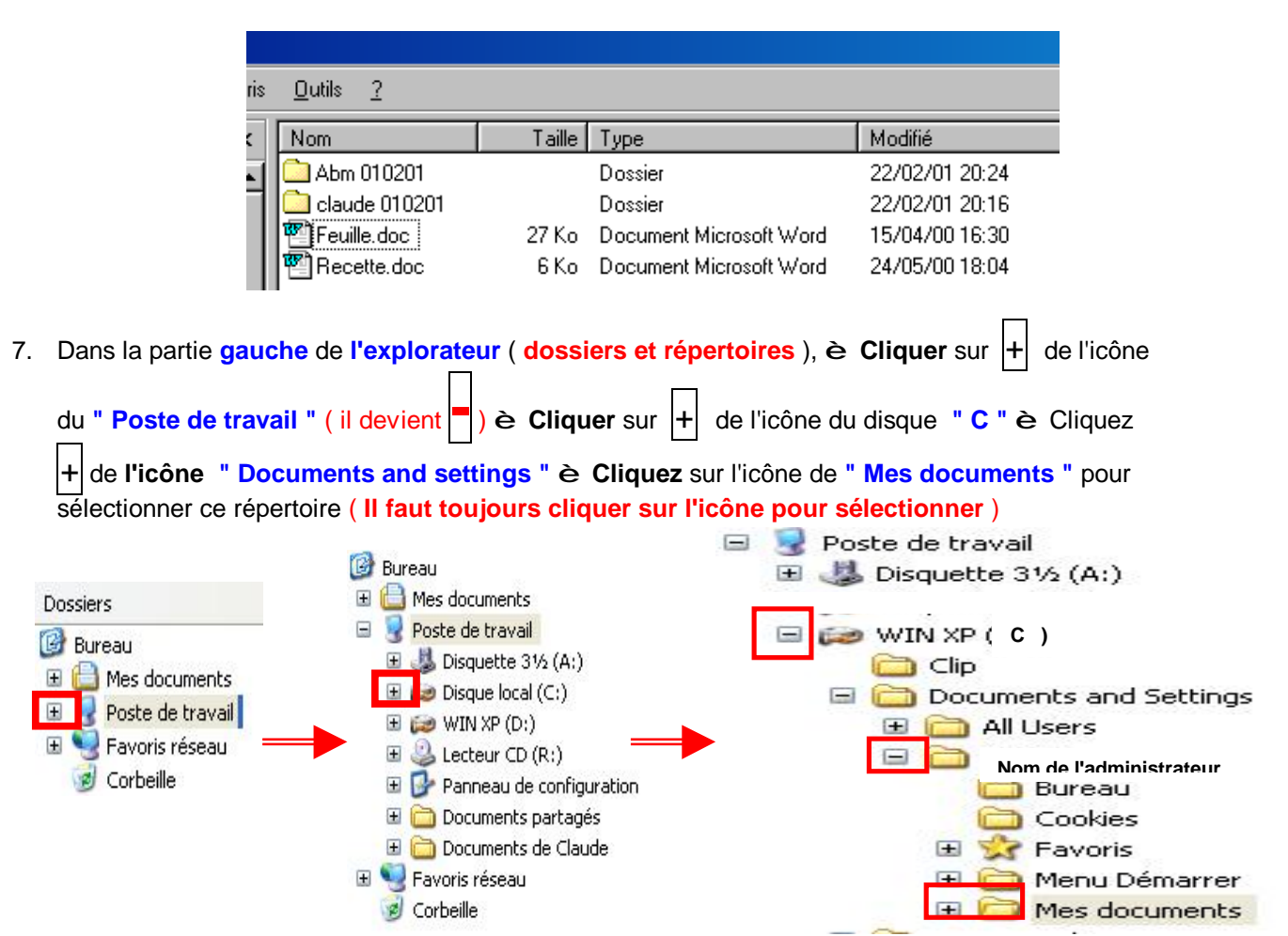

8. Dans la barre des menus è Cliquer è Fichier è Nouveau è Dossier

| Nouveau 🕴                                            | C Dossier                                                                                  |
|------------------------------------------------------|--------------------------------------------------------------------------------------------|
| Créer un raccourci                                   | Raccourci                                                                                  |
| Supprimer<br>Renommer<br>Propriétés<br>Mes documents | <ul> <li>Porte-documents</li> <li>Image bitmap</li> <li>Document Microsoft Word</li> </ul> |
|                                                      | Présentation Microsoft PowerPoint                                                          |

#### Un nouveau dossier est OUVert et est en attente de saisie

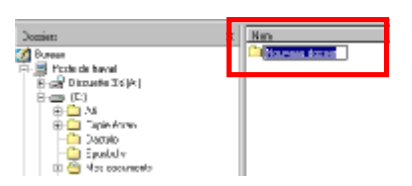

9. Taper sur clavier le jour du cours (Lundi) è OK

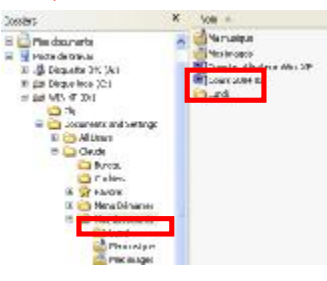

Page 3

10. Dans la barre des menus cliquer sur "Fichier "

|   | Fichier | Edition   | Affich |                                                   |
|---|---------|-----------|--------|---------------------------------------------------|
|   | Nouve   | eau       | •      | Crée un nouveau dossier                           |
|   | Créer   | un raccou | urci   | Crée un raccourci de la sélection                 |
|   | Suppr   | imer      |        | Supprime le dossier sélectionné                   |
| 1 | Renor   | mmer      |        | Permet de renommer le dossier sélectionné         |
|   | Propri  | iétés     |        | Affiche les attributs du dossier( taille, résumé) |
|   | Lundi   |           | •      | Derniers dossiers utilisés                        |
|   | Ferme   | er        |        | Ferme l'explorateur                               |

11. Dans la barre des menus cliquer sur " Edition " (explication sur les différentes actions)

| Edition         | Affichage                      | Favoris | 0                                                                            |
|-----------------|--------------------------------|---------|------------------------------------------------------------------------------|
| Annul           | er Renommer                    | Ctrl+Z  | Annule la dernière action                                                    |
| Coupe           | er                             | Ctrl+X  |                                                                              |
| Copie           | r                              | Ctrl+C  | Conie la sélection dans le presse papier                                     |
| Coller          |                                | Ctrl+V  |                                                                              |
| Coller          | le raccourci                   |         |                                                                              |
| Sélect<br>Inver | ionner tout<br>ser la sélectio | Ctrl+A  | Sélectionne tout le contenu du répertoire<br>Inverse l'ordre de la sélection |

12. Dans la barre des menus cliquer sur " Affichage "

| Affichage                                              | Favoris      | Outils  | 7                                                                                               |                                                                  |  |
|--------------------------------------------------------|--------------|---------|-------------------------------------------------------------------------------------------------|------------------------------------------------------------------|--|
| Barres d'outils<br>Barre d'état<br>Volet d'exploration |              | •       | Permet de sélectionner l'affichage des barres d'outils<br>Active l'affichage de la barre d'état |                                                                  |  |
|                                                        |              | •       | Choix de l'affichage des volets + astuces du jour                                               |                                                                  |  |
| Miniature                                              | s            |         |                                                                                                 | ▲                                                                |  |
| <ul> <li>Mosaïque</li> </ul>                           | s            |         |                                                                                                 |                                                                  |  |
| Icônes                                                 |              |         |                                                                                                 | Sélection de l'affichage des dossiers                            |  |
| Liste                                                  |              |         |                                                                                                 |                                                                  |  |
| Détails                                                |              |         |                                                                                                 |                                                                  |  |
| Réorgani                                               | ser les icôn | ies par | •                                                                                               | Affiche les icônes par ordre préférentiel                        |  |
| Choisir le                                             | s détails    |         |                                                                                                 | Affiche ou non les colonnes du volet des répertoires et fichiers |  |
| Personna                                               | liser ce do: | ssier   | Paramètres du dossier                                                                           |                                                                  |  |
| Atteindre<br>Actualiser                                |              | •       | Choix ranide                                                                                    |                                                                  |  |
|                                                        |              |         |                                                                                                 |                                                                  |  |
|                                                        |              |         | Rafraîchit l'affichage de l'écran                                                               |                                                                  |  |

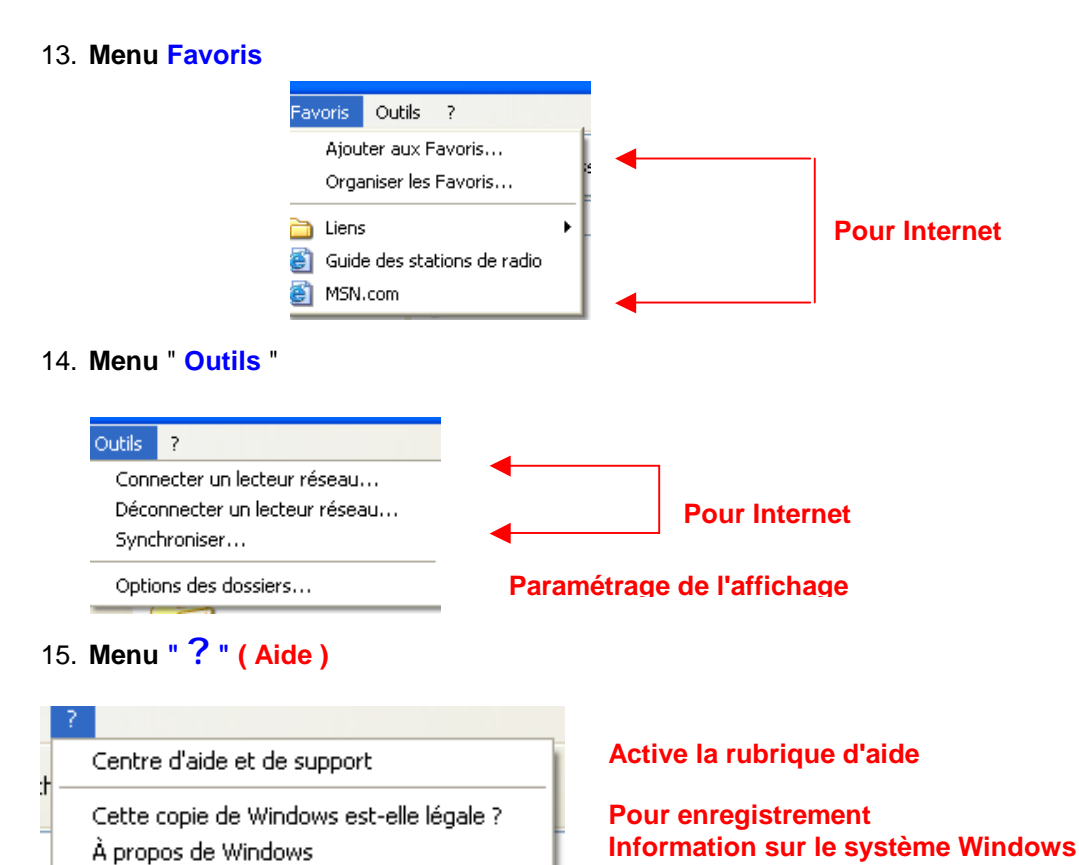